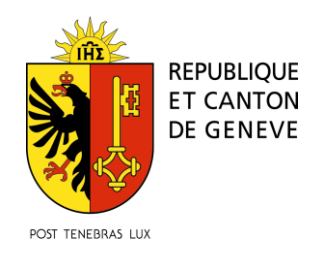

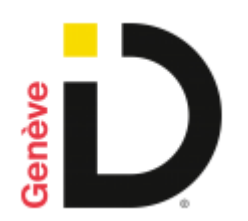

# Guide pour la vérification d'identité par vidéo

## Prérequis:

- Vous avez fait votre inscription à GenèvelD en ligne et avez reçu un email vous invitant à faire vérifier votre identité par une personne accréditée.
- Vous souhaitez faire votre vérification d'identité en ligne par appel vidéo
- Vous avez avec vous votre pièce d'identité et votre smartphone, sur lequel vous avez installé l'application GenèvelD

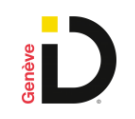

Ce service est disponible 7 jours sur 7, de 7h à 22h

## Comment lancer la vidéo-identification ?

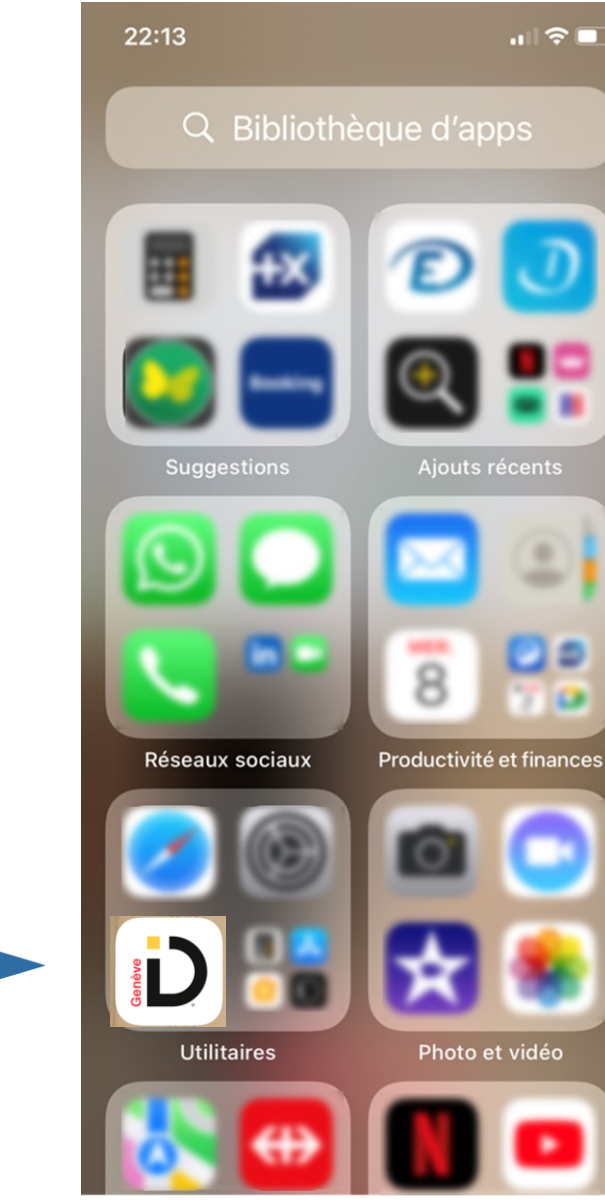

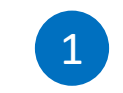

Ouvrir l'application GenèvelD sur votre smartphone

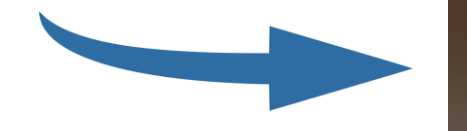

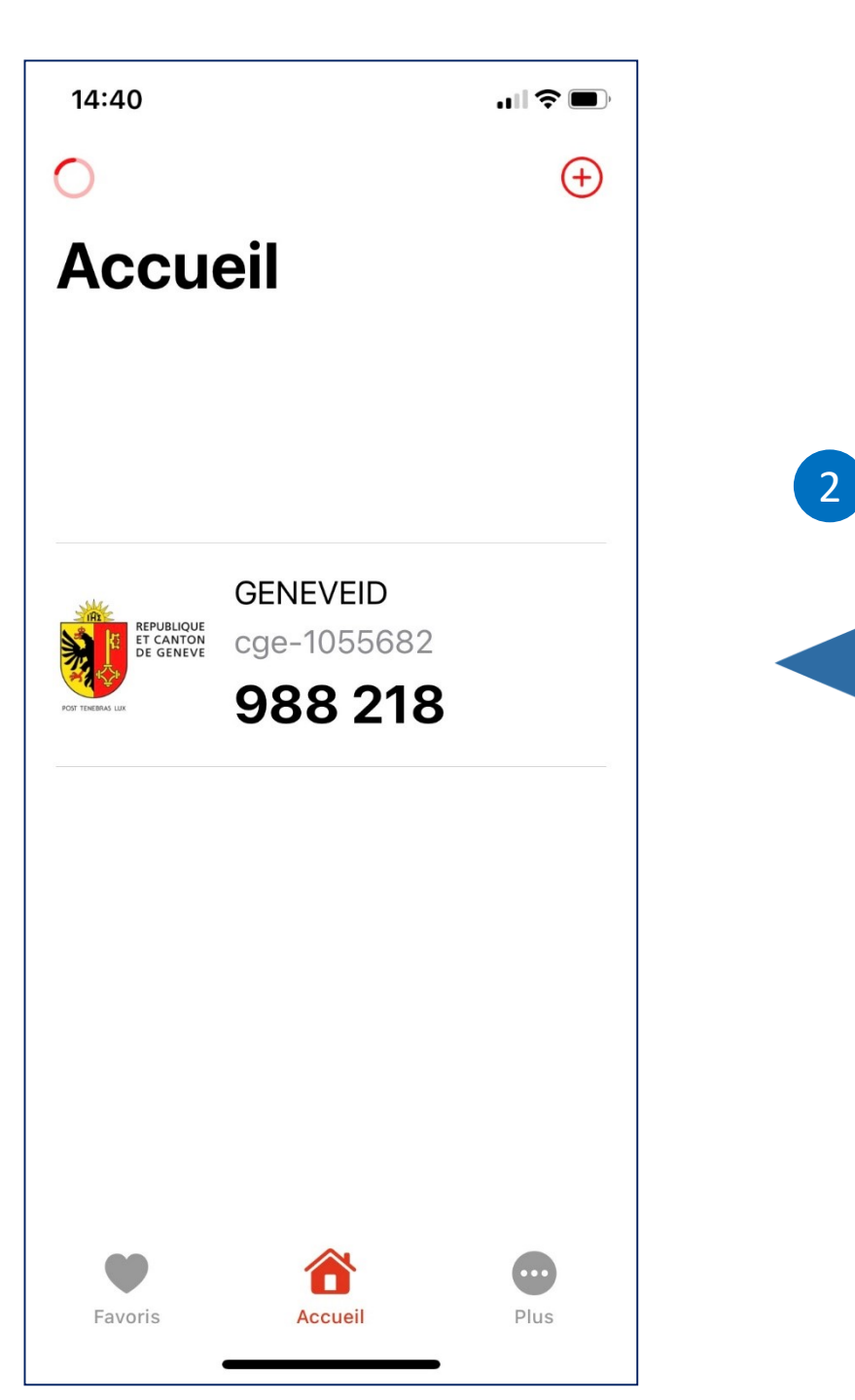

Cliquez sur votre profil GenèveID \*

\* Si vous ne visualisez pas votre compte GenèveID, veuillez contacter le support GenèveID via <u>ce formulaire</u> en précisant dans le champ réservé au commentaire: "*Veuillez m'envoyer un nouvel email pour enregistrer mon smartphone*"

#### Cliquez sur " : " 3 **Sur Android** Sur iPhone Et "Démarrer 14:09 🕊 🌡 G \cdots 🛠 💐 👯 🔐 50% 🛢 17:02 . I 4G l'identification Accueil Accueil + vidéo" Vérifié GENEVEID ET CANTON DE GENEVE ×, : 590 804 cae-1694522 □ Ajouter une étiquette Copier 角 Démarrer l'identification vi... Cliquez sur 3 Supprimer le profil Ajouter une étiquette "Démarrer l'identification REPUBLIQUE ET CANTON DE GENEVE vidéo" \* GENEVEID cge-3770149 (\*\*\*\*-27641) $\heartsuit$ Ajouter aux favoris 2 Démarrer l'identification vidéo 圃 Supprimer le profil Ο <

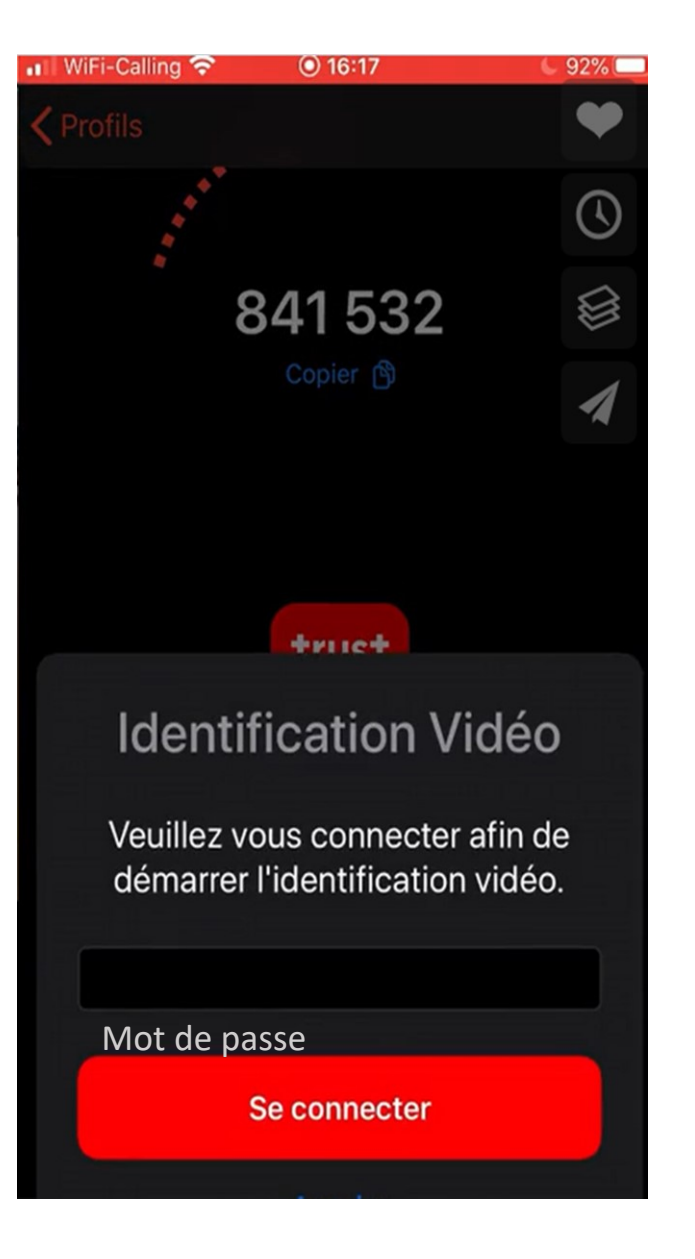

Entrez votre mot de passe
GenèvelD puis cliquez sur
"Se connecter"

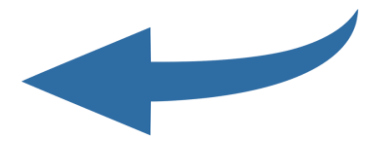

5

Vous êtes redirigé vers le service de IDnow, notre partenaire pour l'identification

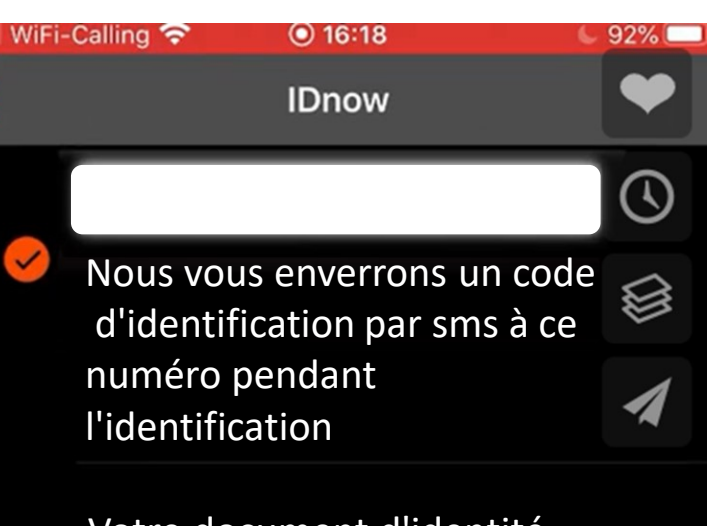

Votre document d'identité est prêt

Votre document d'identité sera contrôlé pour l'identification

Consentement

J'accepte les conditions d'utilisation de IDnow GmbH et j'ai lu la déclaration de protection des données

**Conditions d'utilisation** 

Déclaration de protection des données

Lancer l'identification

6

Vous devez accepter les conditions d'utilisation de IDnow, ainsi que la déclaration de protection des données puis lancer l'identification

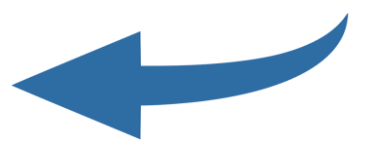

7

La vitesse de connexion, la bande passante audio et vidéo sont testés

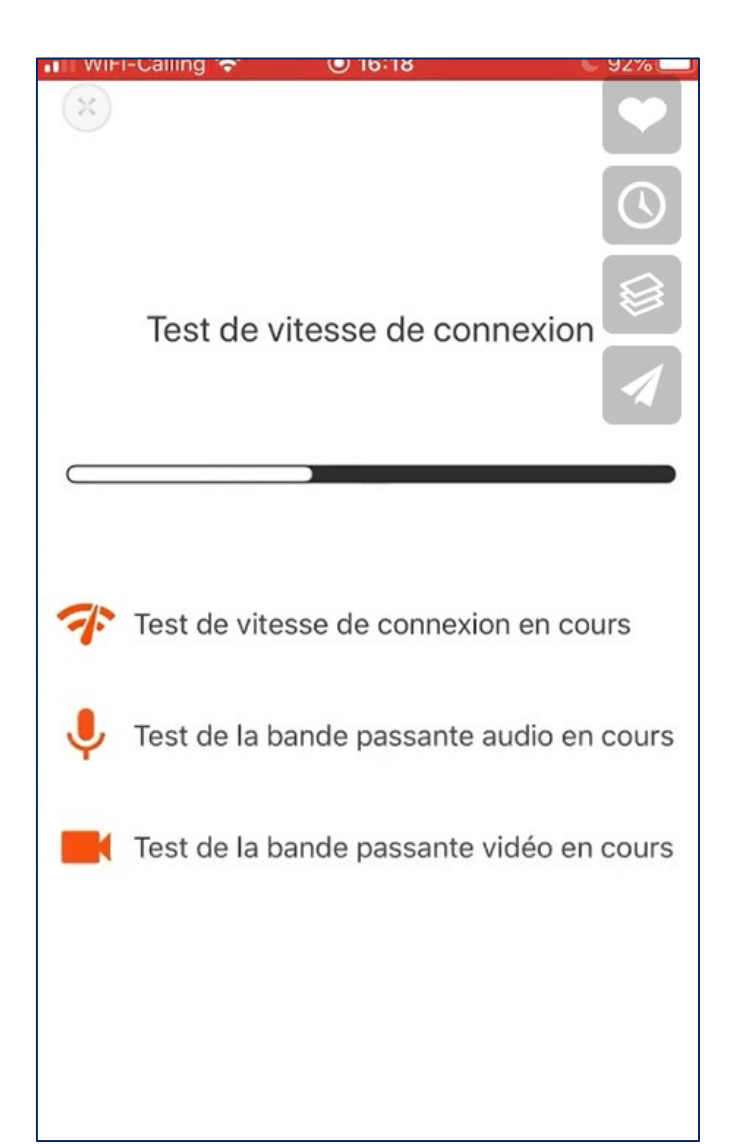

8

Vous êtes mis en relation par vidéo avec un agent pour l'identification: laissez-vous guider...

# Comment vérifier que votre GenèveID est valide?

### Sur iPhone

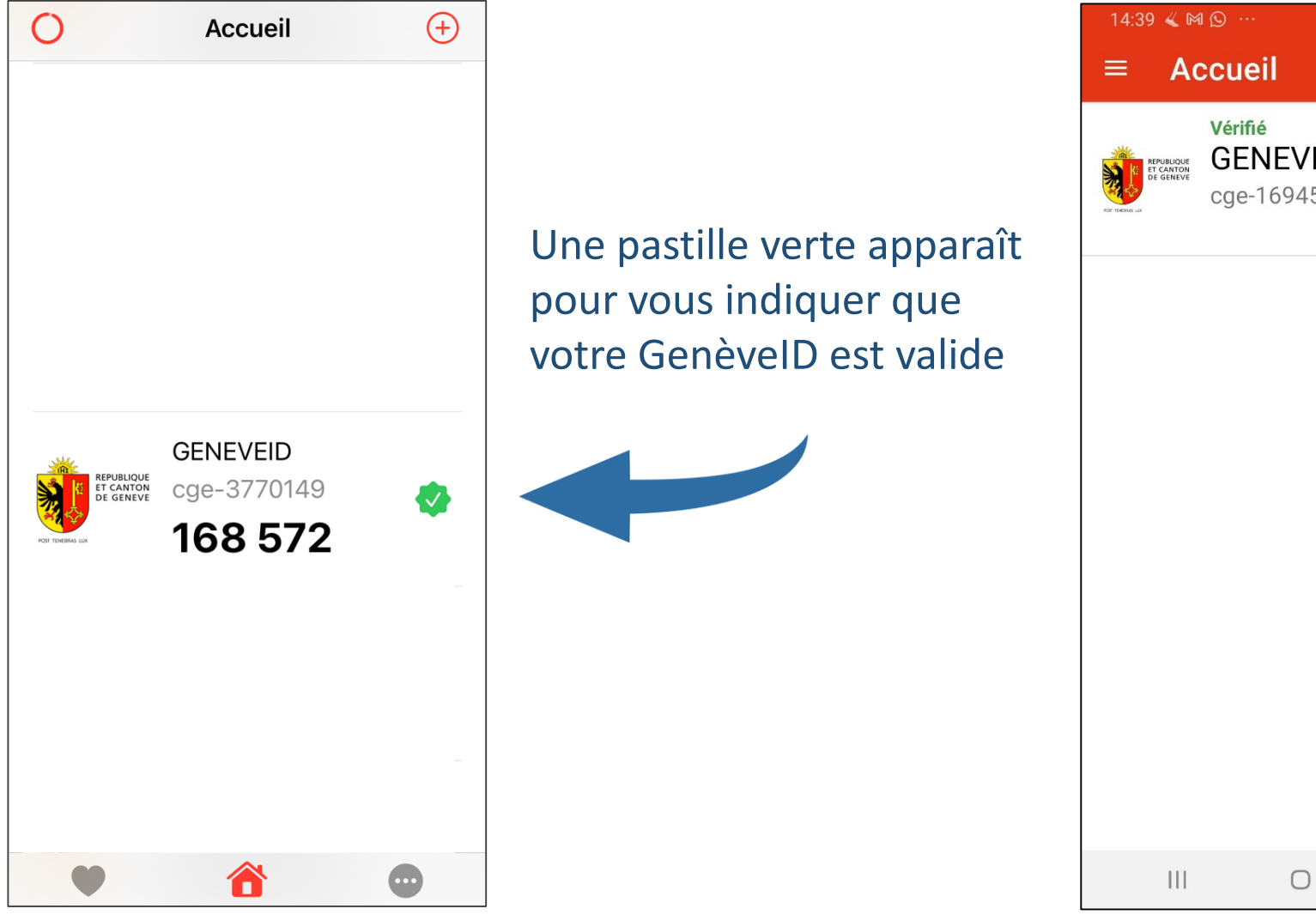

## **Sur Android**

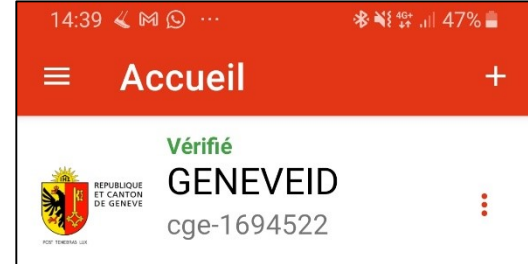

<

La mention "Vérifié" apparaît pour vous indiquer que votre GenèvelD est valide

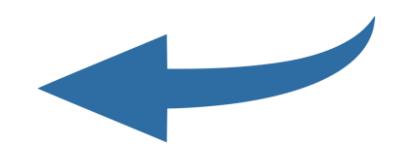